### <u>1. はじめに</u>

・本資料は、カラーモニター(GP-PCM4A-M)、送信ユニット(GP-PCM4A-TX)
 のファームウェア(ソフトウェア)を、「九州/四国/沖縄/中国/東北/東京/北海道/北陸
 電力株式会社向け遠隔出力制御機能」の追加バージョンへアップデートするための手順書です。
 ・アップデートにはSDカード(1枚)が必要です。
 ・送信ユニットのアップデートは、カラーモニターから通信で指示を出して行います。
 ※アップデート中は、絶対に電源を切らないでください。また、SDカードを抜かないでください。
 アップデート中に送信ユニットの電源断が起こると、送信ユニットが起動不可となり、
 機器交換が必要となります。発電量等のデータの取り出しも不可となります。

※以降の手順で、モニターの画面は余剰用の画面を記載していますが、全量用も手順は同様です。

### 2. 事前準備とご注意

### (1) 事前準備

- ・空のSDカードを1枚使用します。(SD-XCはNG)
- ・パソコンを使用して、SDカードの中に、以下のファイルを格納して下さい。
   SD:更新対象のtcBoot.romとMonitorUpdateで始まるファイル、
   Tx\_UnitUpdateで始まるファイル、z\_Tx\_UnitUpdateで始まるファイルを格納して下さい。
   ※パソコンを使用してアップデートを行う場合はパソコンに上記ファイルを保存して下さい。
   ・送信ユニットの取扱説明書

### (2)ご注意

- ・アップデート中は機器の電源を切らないでください。
- ・アップデートによる機器のデータや設定に対する影響はありません。
- ・アップデートに失敗する場合、別のSDカードを準備して試してください。
- ・モニターのアップデート完了後に、送信ユニットのアップデートを実施してください。

モニターが無い環境など、パソコンを使用して送信ユニットのアップデートを行うことも可能です。 その場合の手順は、「6. 送信ユニットのアップデート(パソコンを使用)」を参照ください。

### 3. 現場での準備<通信確認と時計設定>

- (1)モニターと送信ユニットの電源が入っていることを確認してください。
- (2) モニターと送信ユニットが通信接続していることを確認してください。

メイン画面から、「メニュー」⇒「設定」⇒「ネットワーク」とタッチし、 【現在の接続状態/設定 状態:接続中】となっていれば通信接続しています。 ⇒詳細は 補足資料1

(3) 通信接続していることを確認した後、時計設定を手動で更新してください。

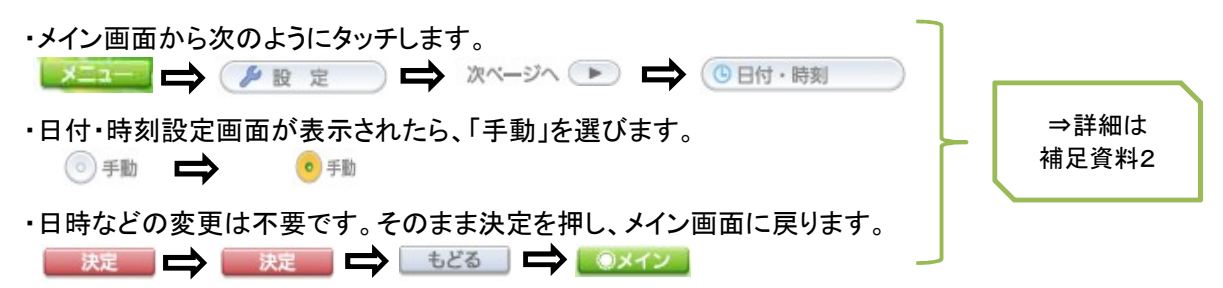

①ACアダプタを抜く
 ②SDカードを挿入した状態で起動する(ACアダプタを挿す)
 電源およびSDカードを抜かないでください。

・自動的に「処理中・・・」の画面に遷移し、モニターのアップデートがはじまります。

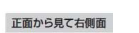

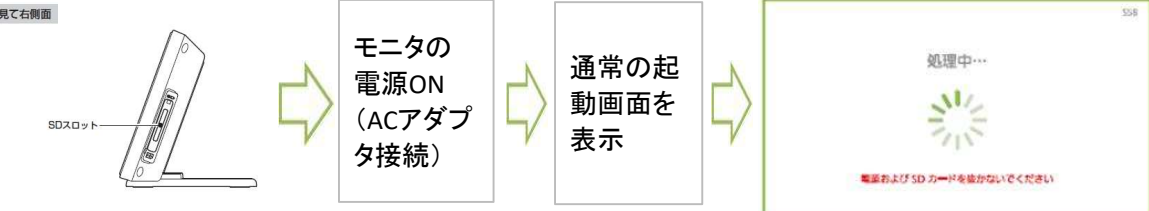

<mark>電源およびSDカードを抜かないでください。</mark> アップデートが完了すると、自動で再起動します。

・完了後は、再起動してメイン画面になるまでお待ち下さい。
 以降の手順でファームウェアのバージョン確認と再度アップデートを行います。

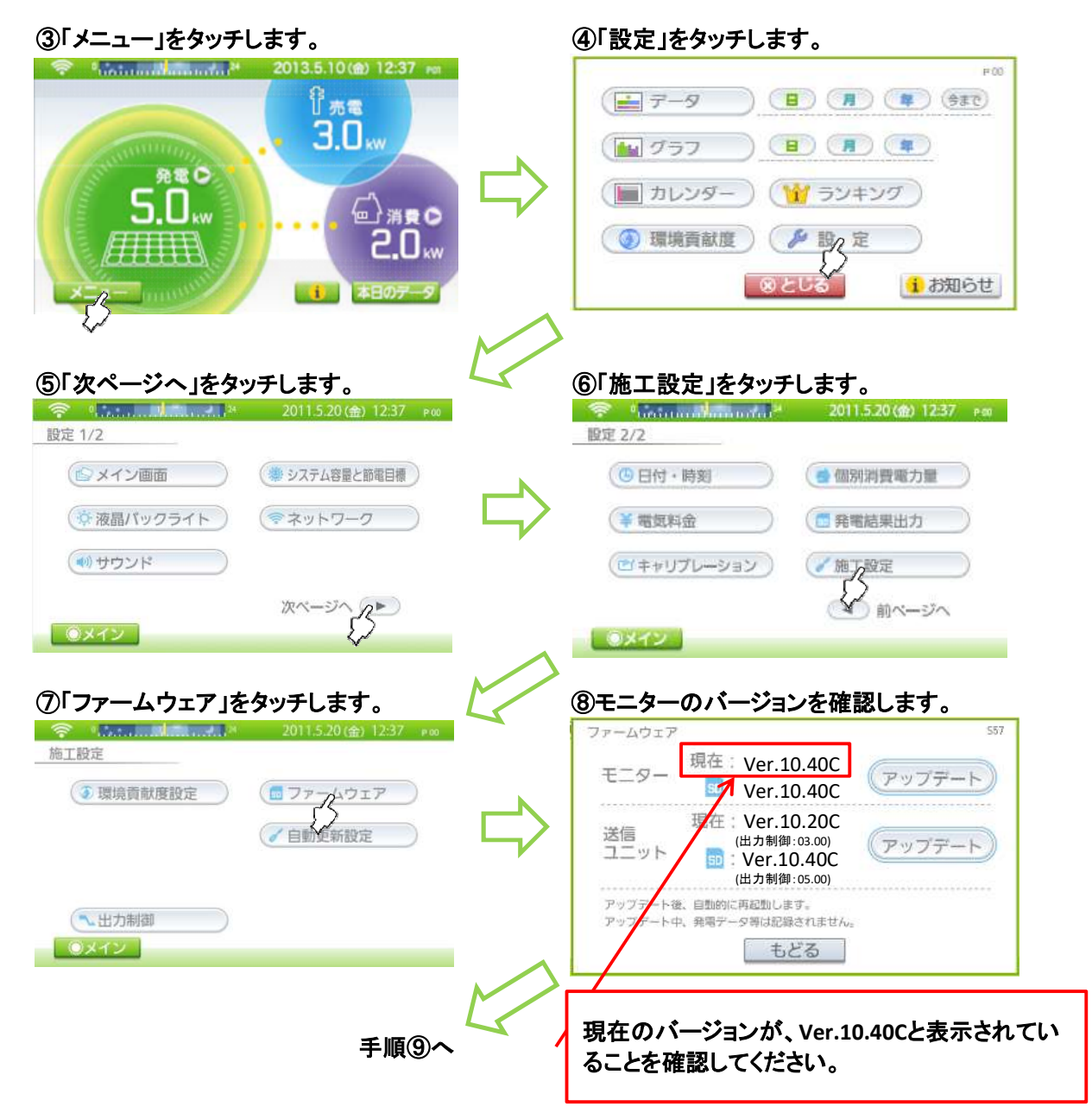

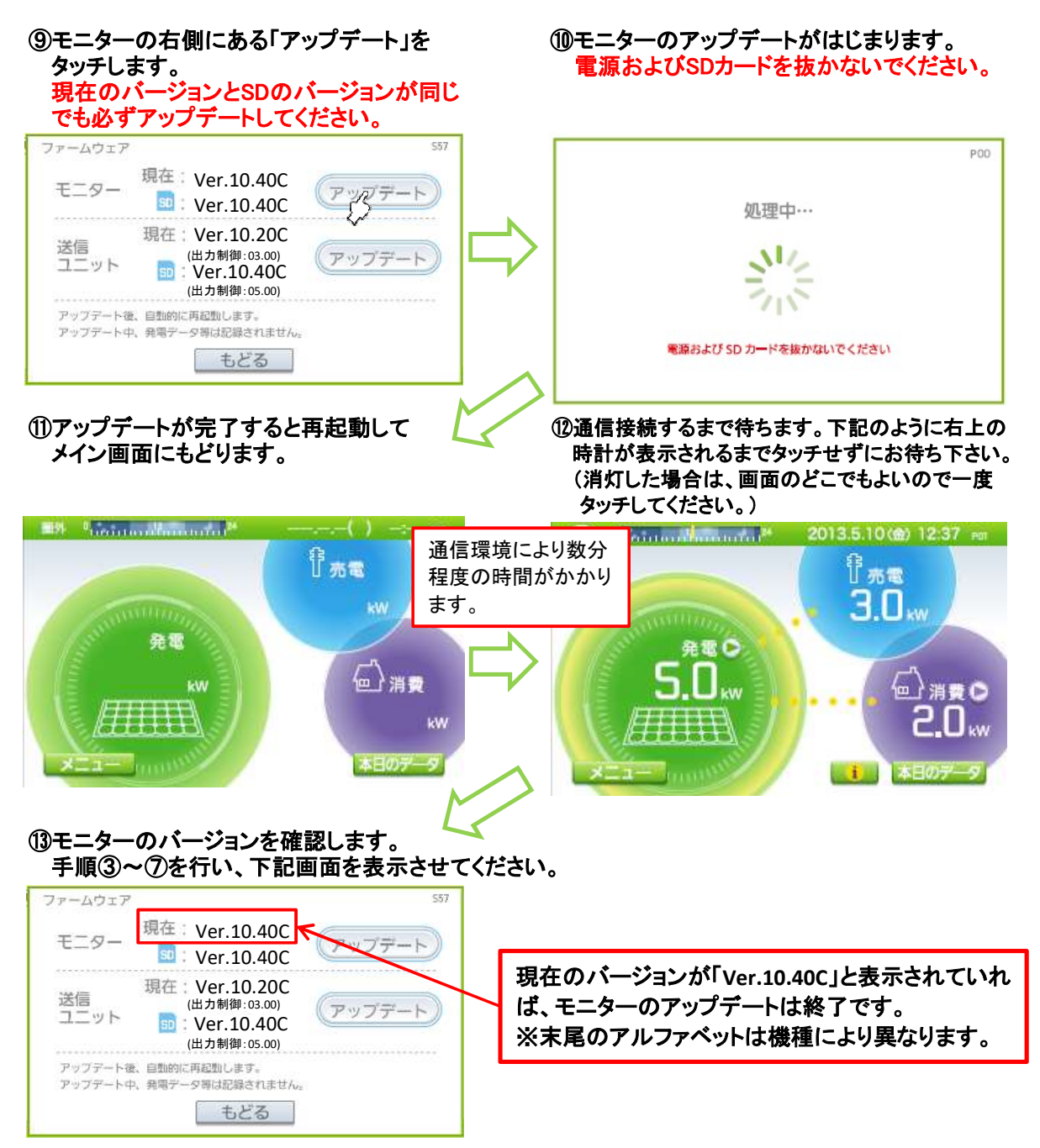

以上で、モニターのアップデートは完了です。 引き続き、送信ユニットのファームウェア更新を行ってください。

## <u>5. 送信ユニットのアップデート(モニターを使用)</u>

| ① 法信ユニットのアップデート手順③~⑦を行し         ファームウェア         ファームウェア         モニター         現在:         Ver.10.40C         夏:         Ver.10.40C         夏:         Ver.10.40C         夏:         Ver.10.40C         第四         Ver.10.20C         (出力制御:03.00)         アップデート後、自動的に再起動します。         アップデート中、発電データ等は記録されません。 | <ul> <li>、下記画面を表示させてください。</li> <li>送信ユニットの現在のバージョンとSDカード内のバージョンが以下の組み合わせであることを確認してください。<br/>以下の組み合わせでない場合は、SDカード内のソフトウェアが間違っていますので、アップデートを行わないでください。</li> <li>現在: Ver.10.10C or 10.20C or 10.30C<br/>SD : Ver.10.40C<br/>(出力制御:05.00)</li> </ul> |  |
|----------------------------------------------------------------------------------------------------|----------------------------------------------------------------------------------------------------|--|
| ②送信ユニットの右側にある<br>「アップデート」をタッチします。                                                                                                    | ③送信ユニットのアップデートがはじまります。<br>電源およびSDカードを抜かないでください。                                                                                                    |  |
| ファームウェア       現在: Ver.10.40C         モニター       現在: Ver.10.40C         頭: Ver.10.40C       アップデート         送信       (出力制御:03.00)         コニット       ジャーロ・10.40C         (出力制御:05.00)       アッグデート         アップデート後、自動的に再起動します。       アップデート中、発電データ等は記録されません。         もどる       もどる                             | P00<br>処理中…<br>シント<br>電源および SD カードを抜かないでください                                                                                                    |  |
| ④完てすると「再新」 ました いと表示されます                                                                                                    | 通信環境により数分程度の時間がかかります。                                                                                                    |  |
| (4) 光 」 9 ると「 受新しよした」」とないされよ9<br>「もどる」をタッチします。<br>ファームウェアの更新を行いました                                                                                                    | ファームウェア     557       モニター     現在: Ver.10.40C       アップデート     現在       ソer.10.40C     アップデート       アップデート     アップデート       アップテート     発電データ等は記録されません。                                                                                           |  |
| もどる                                                                                                    | <u>もどる</u><br>現在のバージョンが「現在:Ver.10.40C」(出力制御:05.00)                                                                                                    |  |
|                                                                                                    | となっていれば、送信ユニットのアップデートは終了です。<br>※「現在:(空白)」となる場合、「もどる」⇒「ファームウェア」<br>とタッチしてください。                                                                                                    |  |

⑥「もどる」、「メイン」とタッチして、メイン画面にもどってください。

⑦SDカードを抜き、SDスロットのカバーを閉じてください。

以上で、モニターおよび送信ユニットのアップデートが完了です。

※モニタはパソコンからのアップデートには対応していません。

①パソコンと送信ユニットを接続し、パソコンのブラウザで画面を表示させます。

- 1. ルーターを経由して接続する方法
  - (1)送信ユニット、ルーターを接続する。
  - ※接続方法については送信ユニットの取扱説明書 "ルーターを使用する接続"の項目を確認ください。
  - (2) ルーターにパソコンを接続し、パソコンのブラウザを開いて以下のアドレスを入力する。
    - 送信ユニットのユニット番号が1の場合:http://solar-monitor/ 送信ユニットのユニット番号が2の場合:http://solar-monitor2/

接続出来ない場合は、http://solar-monitor.local/又は、http://solar-monitor2.local/をお試しください。 ※それでも接続できない場合、ルーター、パソコン、送信ユニットを再起動して確認してください。

- 2. ルーターを経由せずに接続する方法
- (1)送信ユニット、パソコンを接続する。
- ※接続方法については送信ユニットの取扱説明書 "ルーターを使用しない接続"の項目を確認ください (2)パソコンのブラウザを開いて以下のアドレスを入力する。

http://192.168.1.1/ 上記アドレスを入力すると、メイン画面が表示されます。 メイン画面を表示すれば、パソコンと送信ユニットの接続は完了です。 接続出来ない場合は、http://192.168.1.1.local/ をお試しください。 ※それでも接続できない場合、ルーター、パソコン、送信ユニットを再起動して確認してください。

2020年12月31日のFlashPlayerのサポート終了に伴い、Flash版でのブラウザ表示が難しい状態の為、 以下の説明はHTML版でのバージョンアップ方法になります。 Flash版でのバージョンアップ方法については補足資料3を参照ください。 HTML版、Flash版の見分け方は、下記の様にメイン画面の差異により判断してください。

HTML版

消費 €

0.0 kW

Flash版

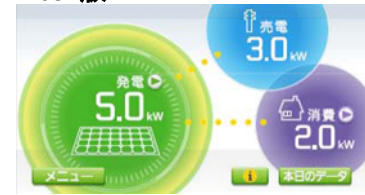

<u>
 テータ クラフ 加ジターラン+ング (転換数) 改 定</u> "メニュー"ボタンが無く、グラフ、カレンダー、 設定等のボタンが、下一列に並んでいる。

発雷 🖻

0.0kw

·····/////////

カラーモニターと同じ表示内容で、 "メニュー"ボタンが有る。

② 通信接続していることを確認した後、時計設定を手動で更新してください。 この作業で、送信ユニットが測定した電力データをメモリに保存します。 ・メイン画面から次のようにクリックします。

| 設定 |  | ⑤日付・時刻 |
|----|--|--------|
|----|--|--------|

・日付・時刻設定画面が表示されたら、「手動」を選びます。

0.0 kW

💿 手助 🖙 🛛 💿 手助

・日時などの変更は不要です。そのまま決定を押し、メイン画面に戻ります。

「2. 送信ユニットのアップデート」に進みます。

① ファームウェア更新専用画面を表示します。

(1) ブラウザのアドレス欄に手入力をします。

|                                               | x + v |                                                        |
|-----------------------------------------------|-------|--------------------------------------------------------|
| © solar-monitor/ □ ☆                          |       | 以下をブラウザのアドレス欄に入力して遷移してください。                            |
|                                               |       | ・ルーターを経由して、送信ユニットがDHCPで接続している場合                        |
|                                               |       | http://solar-monitor:19800/fwupdate.html (ユニット番号1の場合)  |
| http://solar-monitor2:19800/fwupdate.html (ユニ |       | http://solar-monitor2:19800/fwupdate.html (ユニット番号2の場合) |
|                                               |       | ・送信ユニットに直接接続をしている場合                                    |
|                                               |       | http://192.168.1.1:19800/fwupdate.html                 |
|                                               |       | ・ルーターを経由して、送信ユニットが固定IPで接続している場合                        |
|                                               |       | http://送信ユニットのIPアドレス:19800/fwupdate.html               |
|                                               |       | ※http://も省略せずに入力してください。                                |
|                                               |       |                                                        |

(2)以下の画面が表示されます。

| 🔶 📀 📂 http://192.168. | 9.123:19800/fwupdate.html |
|-----------------------|---------------------------|
| ファームウェア更新             | × 📑                       |

# ファームウェア更新

ファームウェアを指定した後、「開始」ボタンを押下して下さい。

|      | 参照 |
|------|----|
| 製造番号 |    |
| 開始   |    |

※画面例はIEですが、Edgeでも 同じ表示です。

# ② 更新の設定を行います。

(1) [参照]ボタンを押して、更新に使用するファイルを選択します。

| <ul> <li>トttp://192.168.9.123:19800/fwupc</li> <li>ファームウェア更新 × 1</li> <li>ファー ムウェア 面 新</li> </ul> | late.html<br><i> 《</i> テップロードするファイルの選択                     | 「Tx_UnitUpdateで始まるファイル(余剰の場合)」<br>または、「z_Tx_UnitUpdateで始まるファイル(全量<br>の場合)」を選択して「開く」を押します。 |          |
|---------------------------------------------------------------------------------------------------|------------------------------------------------------------|-------------------------------------------------------------------------------------------|----------|
| <ul> <li>ファームウェアを指定した後、「開始」ボタンを押下し</li> <li>製造番号</li> </ul>                                       | ← → 、 ↑ ▶ セキュ > Ver.10.2 ∨ ひ Ver.10.20.00000 整理 ▼ 新しいフォルダー |                                                                                           |          |
|                                                                                                   | ◇ 易 セキュリティで保護; ^^ 名                                        | am P                                                                                      | 更新日時     |
|                                                                                                   | Ver.10.20.0000                                             | Tx_UnitUpdate_cd                                                                          | 2019/07/ |
|                                                                                                   |                                                            | ] z_Tx_UnitUpdate_cd                                                                      | 2019/07/ |

(2) 製造番号の欄に送信ユニットの製造番号(定格ラベルに記載)を入力します。

×

- + ttp://192.168.9.123:19800/fwupdate.html

🔵 192.168.9.123 の待機中

# ファームウェア更新

ファームウェアを指定した後、[開始]ボタンを押下して下さい。

| D:\Ver.10.20.0000\Tx_Ur | 参照 |                                       |
|-------------------------|----|---------------------------------------|
| <u> 現始</u><br>開始        | K  | テキスト入力エリアをタッチして、製造番<br>号を半角で入力してください。 |
| 開始                      |    | 号を半角で入力してください。                        |

## ③ 更新を開始します。

4

(1) [開始]ボタンを押してしばらくすると以下の画面になります。
 ※以下の画面にならず「ページが見つかりません」になる場合、通信接続状態および
 入力した製造番号を確認してください。

| < 🔿 📂 http:,                                                         | //192.168.9.123:19800/fwupdate.cgi?13.03-SS0278&1                                          |
|----------------------------------------------------------------------|--------------------------------------------------------------------------------------------|
| 792.168.9.123                                                        | × 📑                                                                                        |
| バージョンアップを開始<br>バージョンアップ中は約                                           | 生ました。<br>色対に電源を切らないで下さい。                                                                   |
| ※60秒後にトップペー                                                          | ジに戻ります。                                                                                    |
| <ul> <li>※ソフトバージョンア<br/>完了すると、一旦洋</li> <li>(2) 60秒後に自動的にト</li> </ul> | ップを開始すると送信ユニットの状態ランプが赤点滅になります。<br>∮灯し、再起動しますので、起動完了し、緑の点灯になるまでお待ちください。<br>·ップページのURLに戻ります。 |
| その時点では送信ユなります。そのままし                                                  | ニットは再起動中ですので、ブラウザの表示は「見つかりません」に<br>ばらく待ち、送信ユニット起動完了後に画面を更新してください。                          |
| a) Edge                                                              | b) Internet Explorer                                                                       |

| a) Edge                                                              | b) Internet Explorer                                       |                       |
|----------------------------------------------------------------------|------------------------------------------------------------|-----------------------|
| <ul> <li>← → ○</li> <li>☆ ○ 192.168.9.123/</li> <li>更新ボタン</li> </ul> | ◆ http://192.168.9.123:19800/fwupda ▶ 77-4ウエア史新 × 1        | tehtml - C ち<br>更新ボタン |
| バージョンを確認します。<br>・メイン画面から次のようにクリックします<br>設定 ➡ ✓ ■1822                 | す。<br>                                                     | l                     |
| ■ 出力制御                                                               |                                                            |                       |
|                                                                      | メイン                                                        |                       |
|                                                                      | ページの下の部分にバージョンが<br>"ファームウェア: Ver.10.40C(出力<br>と表示していれば更新完了 | 表示されます。<br>制御:05.00)" |
|                                                                      |                                                            |                       |
| 27-10227.WH                                                          | 00.829 (2:1986-01.00)                                      |                       |

3. 送信ユニットの通信設定をもとに戻す

ファームウェア更新前に通信設定等を変更していた場合は、もとに戻してください。

以上で、送信ユニットのアップデートが完了です。

補足資料1: 送信ユニットとモニターが通信接続していることを確認する

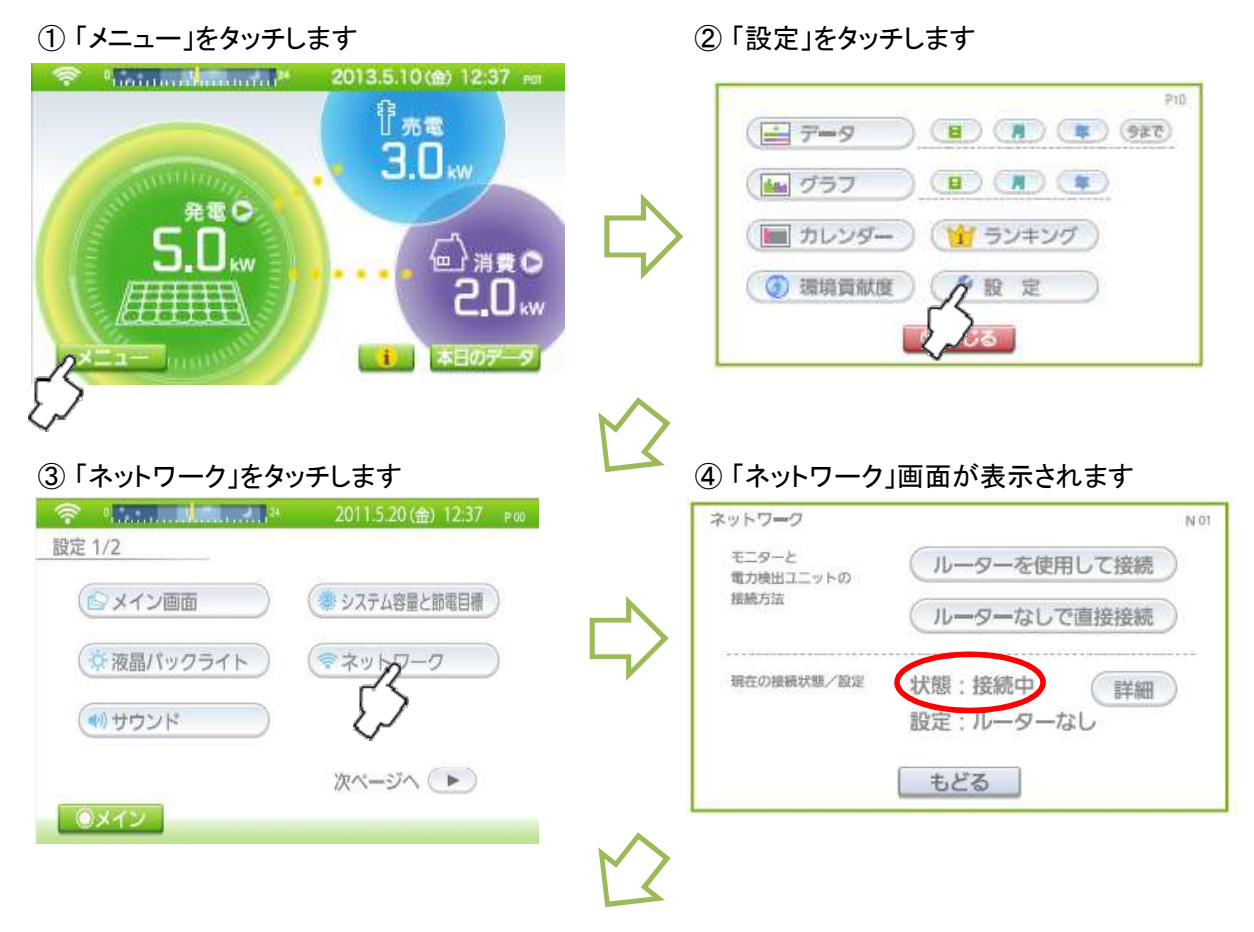

⑤ ネットワーク画面の中央の「状態:

」を確認してください(④の画面で〇で囲った部分)

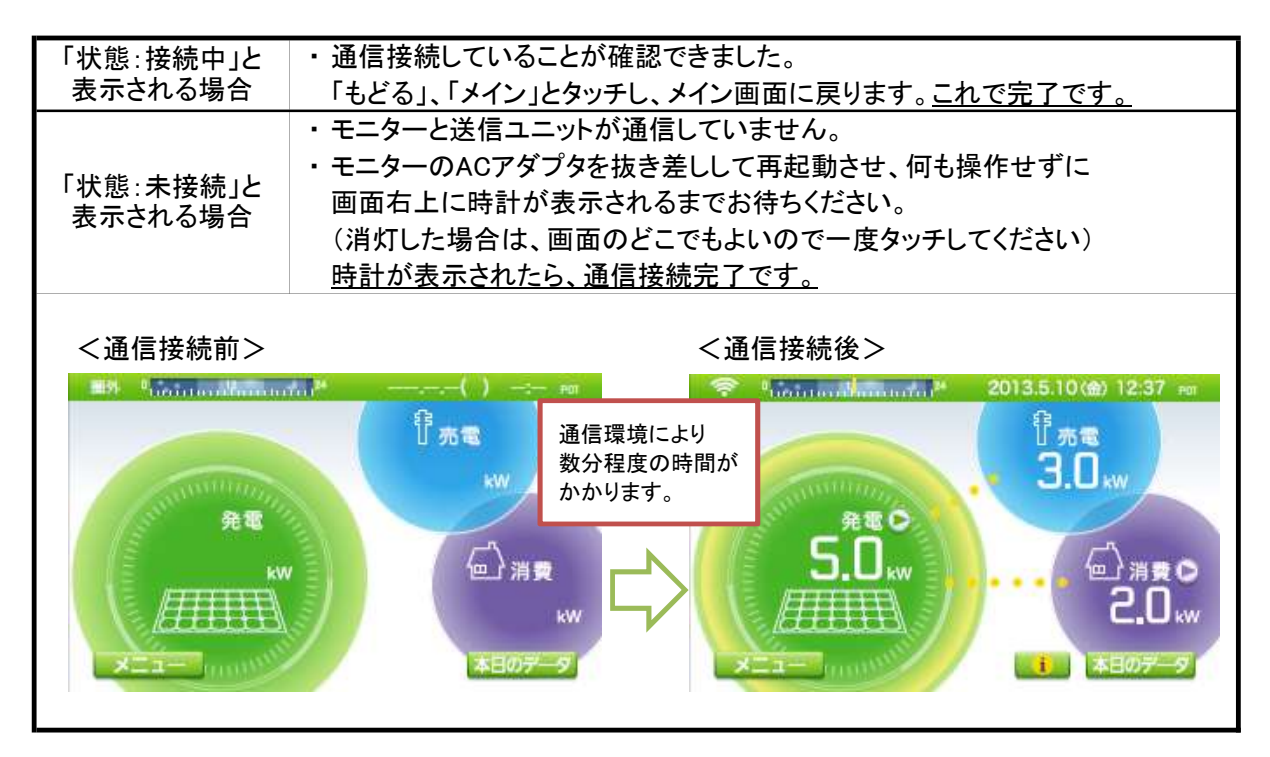

補足資料2:時計設定を更新する

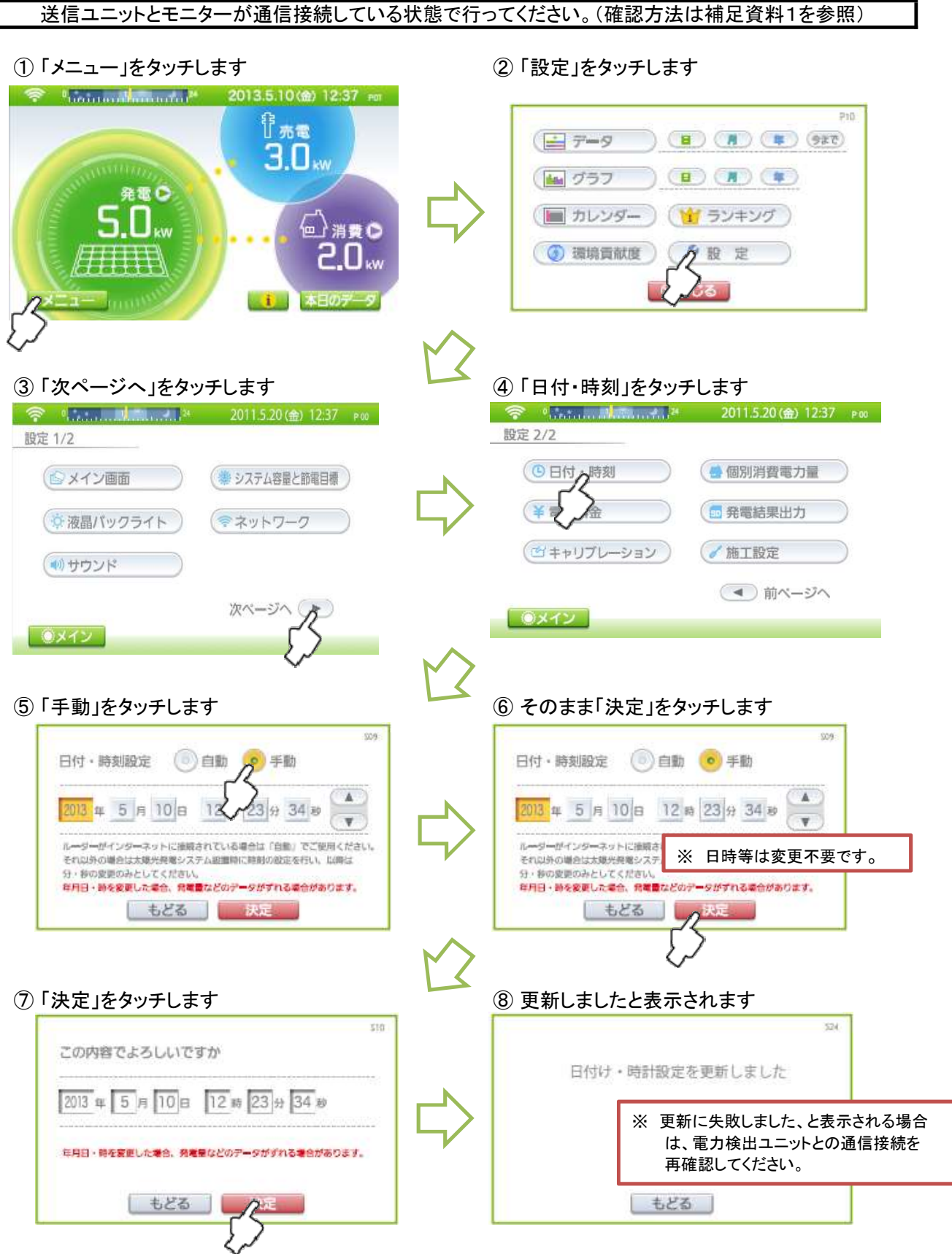

⑨「もどる」、「メイン」とタッチして、メイン画面に戻ります。以上で時計設定の更新は完了です。

2021/11/16作成

### ②時計設定を手動で更新してください。

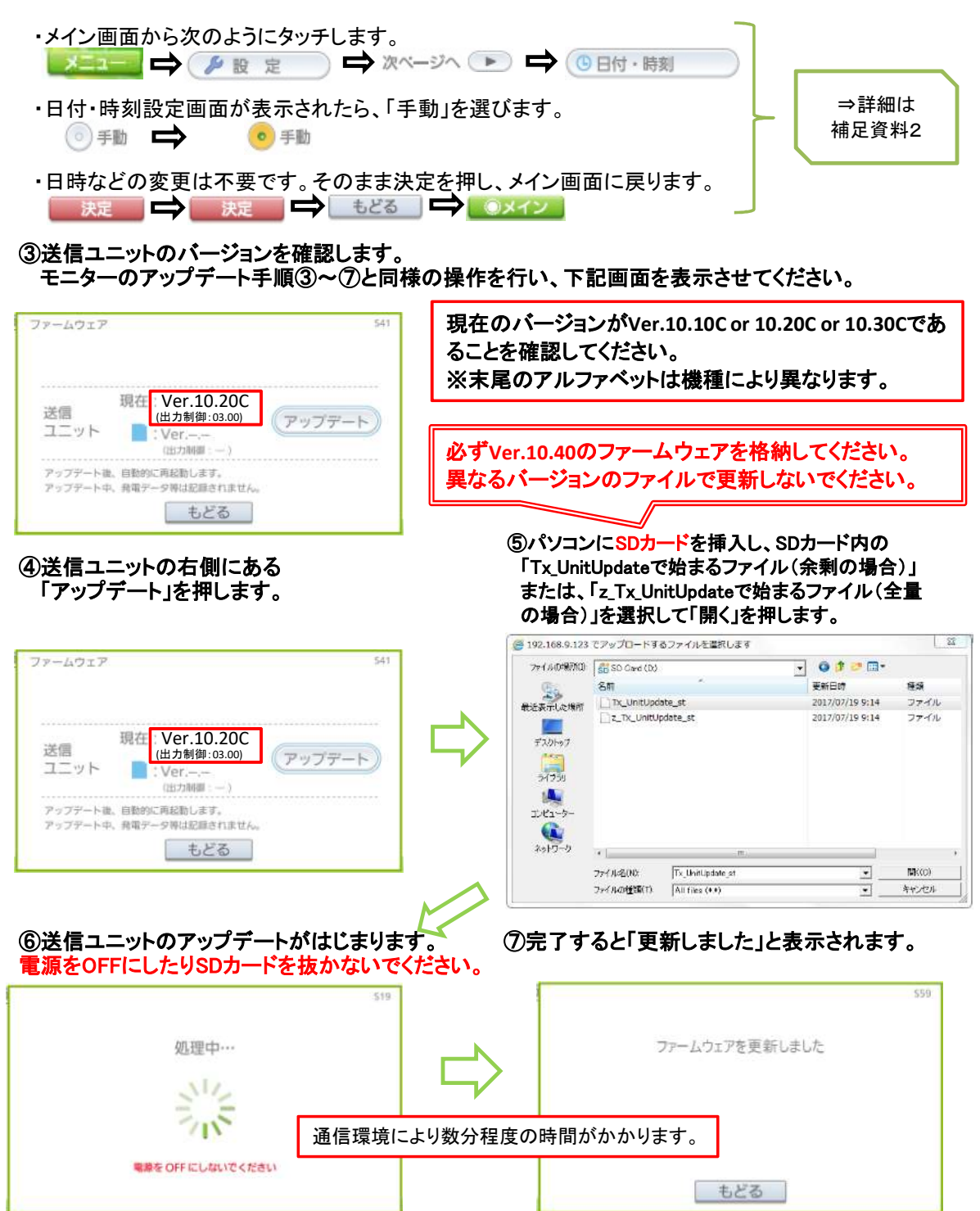

⑨ブラウザを再度起動し、アドレスを入力してメイン画面を表示させます。

### ⑩送信ユニットのバージョンを確認します。

モニターのアップデート手順③~⑦と同様の操作を行い、下記画面を表示させてください。

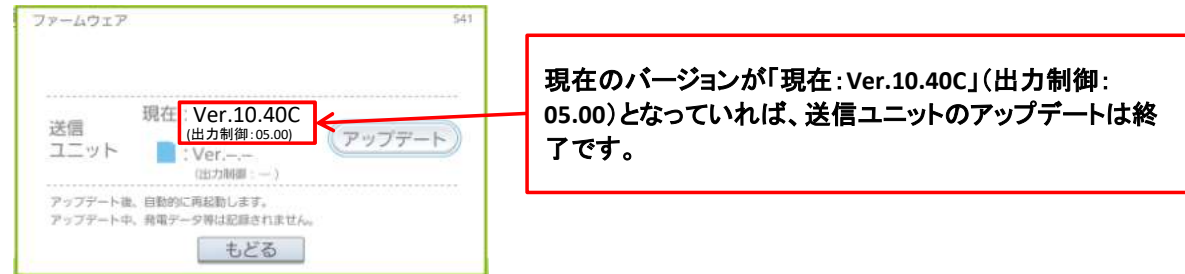

⑧「もどる」、「メイン」とタッチして、メイン画面にもどってください。

⑨パソコンからSDカードを取り出してください。

以上で、送信ユニットのアップデートが完了です。

もしお客様のパソコンを使用した場合は、 パソコンのIPアドレス設定を元に戻して下さい。

2021/11/16作成